Wikiprint Book

Title: Import struktury z pliku \*.csv

Subject: eDokumenty - elektroniczny system obiegu dokumentów, workflow i CRM -NewBusinessAdmin/Company/OrganizationStructure/CsvImport

Version: 13

Date: 07/27/25 02:45:33

## **Table of Contents**

Import struktury z pliku \*.csv

Podręcznik użytkownika > Pracownicy > Struktura organizacyjna > Import struktury z pliku \*.csv

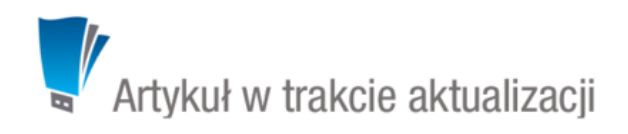

## Import struktury z pliku \*.csv

Zanim przystąpimy do wprowadzania danych do systemu eDokumenty, musimy odpowiednio przygotować plik \*.csv (patrz: przygotowanie pliku \*.csv do importu). Aby importować strukturę organizacyjną z pliku \*.csv klikamy ikonę **Import** w **Pasku narzędzi**. Importu pokonujemy przy pomocy **Kreatora importu struktury organizacyjnej**.

| Kreator importu struktur                             | y organizacyjnej                                   |                  | - I X   |
|------------------------------------------------------|----------------------------------------------------|------------------|---------|
| Krok 1. Plik z danymi<br>Załaduj plik *.cs           | <b>do importu</b><br>v zawierający dane do importu |                  | X       |
| Plik:                                                | przykładowa_struktura_organizacyjna.csv            | ***              |         |
| Separator kolumn:<br>Separator tekstu:<br>Kodowanie: | przecinek                                          |                  |         |
|                                                      |                                                    | < Wstecz Dalej > | Zamknij |

Kreator importu struktury organizacyjnej - krok 1

## <u>Uwaga</u>

W pliku \*.csv w kolumnie, w której określamy typ jednostki, wpisujemy następujące wartości:

- ORGCELL dla komórki organizacyjnej
- POST dla stanowiska

## <u>Uwaga</u>

Istotną rolę odgrywa kolejność elementów w pliku \*.csv. Należy zwócić uwagę na to, aby jednostki nadrzędne, do których się odwołujemy, były wymienione jako pierwsze.

W pierwszym kroku wybieramy plik, z którego dane mają zostać zaimportowane i określamy rodzaje separatorów i kodowanie. Dla przykładowego pliku (załącznik przykladowa\_struktura\_organizacyjna.csv) parametry te będą następujące:

- Separator kolumn średnik
- Separator tekstu "
- Kodowanie cp1250

Klikamy przycisk **Dalej** i przechodzimy do następnego kroku, w którym wskazujemy, jakie nagłówki odpowiadają poszczególnym polom w systemie. W tym celu zaznaczamy lewnym przyciskiem myszy nagłówek w sekcji **Podgląd importowanego pliku** i przenosimy go do odpowiedniej komórki w kolumnie **Powiązanie** w sekcji **Powiązania**. W załączonym przykładzie element **ID Komórki/Stanowiska** przeniesiemy do wiersza z wartością **ID jednostki** w kolumnie **Pole**, element **Nazwa komórki/stanowiska** przeniesiemy do komórki obok komórki **Nazwa jednostki** itd. Pokrywanie wszystkich pól nie jest konieczne. Pola obowiązkowe oznaczono symbolem \*.

| k 2. Parametry in<br>Określ parame | <b>nportu</b><br>etry dla operacji impo | rtu                         |              |                                |                 |                | 2    |
|------------------------------------|-----------------------------------------|-----------------------------|--------------|--------------------------------|-----------------|----------------|------|
| Podgląd importow                   | anego pliku                             |                             |              |                                |                 |                |      |
| A                                  | В                                       | C<br>i ID Komórki nadrzęd I |              | D                              | E               | F              | G    |
| rodzaj stanowiska                  | ID Komórki/Stanow                       |                             |              | Nazwa komórki/star s           | stanowisko      | Działy         | Imię |
| ORGCELL                            | 20                                      | 0                           |              | Księgowość                     |                 |                |      |
| 4                                  |                                         |                             |              |                                |                 |                | •    |
| Powiązania                         |                                         |                             | Pa           | rametry                        |                 |                |      |
| Pol                                | e Po                                    | owiązanie 🔺                 | Za           | cznij od wiersza:              | 2               |                |      |
| ID jednostki *                     |                                         | {B}                         | Jeo          | dnostka nadrzędna:®            | Nowak Jan -     | Prezes Zarządu | •    |
| ID jednostki nadrzę                | dnej *                                  | {C}                         |              |                                |                 |                |      |
| Nazwa jednostki *                  |                                         | {D}                         |              |                                |                 |                |      |
| Typ jednostki *                    |                                         | {A}                         |              |                                |                 |                |      |
| Opis                               |                                         |                             |              |                                |                 |                |      |
| Symbol                             |                                         |                             |              |                                |                 |                |      |
| Repozytorium                       |                                         |                             |              |                                |                 |                |      |
| Jednostka rozliczen                | iowa                                    |                             |              |                                |                 |                |      |
| Nazwa konta * *                    |                                         | {I}                         | Pole<br>Pole | wymagane<br>wymagane dla impor | tu kont użytkow | ników          |      |
|                                    |                                         | · · · · ·                   | Pole         | wymagane dla impor             | tu kont pocztow | ych            |      |

Kreator importu bazy osób kontaktowych - krok 2

Uwagi do sekcji Parametry

- W polu Zacznij od wiersza wpisujemy numer wiersza w pliku \*.csv, od którego ma rozpocząć się import. Zazwyczaj w pierwszym wierszu znajdują się nazwy kolumn (jak np. w załączonym pliku), zatem import rozpoczniemy od drugiego rekordu.
- Z listy Jednostka nadrzędna wybieramy element, dla którego importowana struktura będzie podrzędna. W przypadku wprowadzania struktury "od zera" będzie to nazwa organizacji. Strukturę możemy importować jedynie dla jednostek, które jej nie posiadają.

W kolejnym kroku konfigurujemy ustawienia pocztowe, po czym klikamy Importuj.

| ok 3. Konfigura<br>Określ parar | cja połączenia z serwerem p<br>netry dla kont pocztowych użytk | ocztowym<br>cowników |                                   |                       | 1         |
|---------------------------------|----------------------------------------------------------------|----------------------|-----------------------------------|-----------------------|-----------|
| Serwer poczty pr                | zychodzącej                                                    |                      | Automatyczna archiwiza            | cja wiadomości        |           |
| Тур:                            | IMAP                                                           | -                    | Przychodzące:                     | Powiązane z klientem  |           |
| Host:                           |                                                                |                      | Wychodzące:                       | Powiązane z klientem  |           |
| Port:                           | 143                                                            |                      | Opcje wysyłania                   |                       |           |
| Bezpieczeństwo:                 | Bez szyfrowania                                                | •                    | Wiadomości HTML wysyłaj           | j jako: Tekst i HTML  | •         |
|                                 | Waliduj certyfikat                                             |                      | Dodaj do osobistej książki        | adr.: Tylko adresatów | z pola Do |
| Serwer poczty wy                | /chodzącej                                                     |                      | Opcje synchronizowania            |                       |           |
| Тур:                            | SMTP                                                           | -                    | Flagi "przeczytane": <sup>0</sup> | Synchronizuj          | -         |
| Host:                           |                                                                |                      | Usuwane wiadomości:               | Przenieś do kosza     | *         |
| Port:                           | 587                                                            |                      | Optymalizuj dla:                  |                       | -         |
| Autoryzacja:                    | LOGIN                                                          | -                    |                                   |                       |           |
| Bezpieczeństwo:                 | Bez szyfrowania                                                | -                    |                                   |                       |           |
| Sendmail path:                  |                                                                |                      |                                   |                       |           |
| Sendmail params:                |                                                                |                      |                                   |                       |           |
| Domyślny szablo                 | n wiadomości                                                   |                      |                                   |                       |           |
| Szablon:                        | default                                                        | •                    |                                   |                       |           |

Kreator importu struktury organizacyjnej - ustawienia pocztowe

Po imporcie wyświetlony zostaje raport z podsumowaniem zawierającym informacje o ilości elementów odczytanych, dodanych, zamienionych, usuniętych, pominiętych duplikatów, z błędem i dodanych.

Po kliknięciu **Zakończ** następuje powrót do okna zarządzania strukturą organizacyjną. Fragment zaimportowanej na podstawie załączonego pliku struktury przedstawia poniższy rysunek.

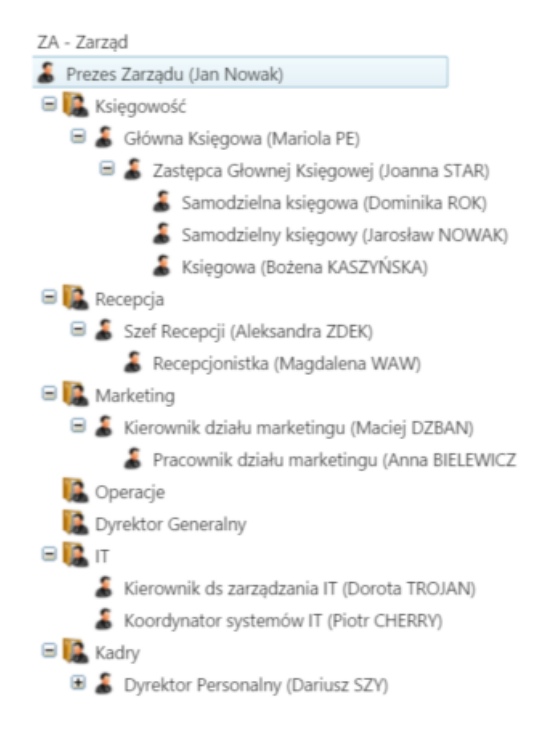